- 12. 総合評価落札方式における技術資料の提出
- 12.1 電子入札の流れ(一般競争入札方式)

〔\_\_\_\_〕は選択可

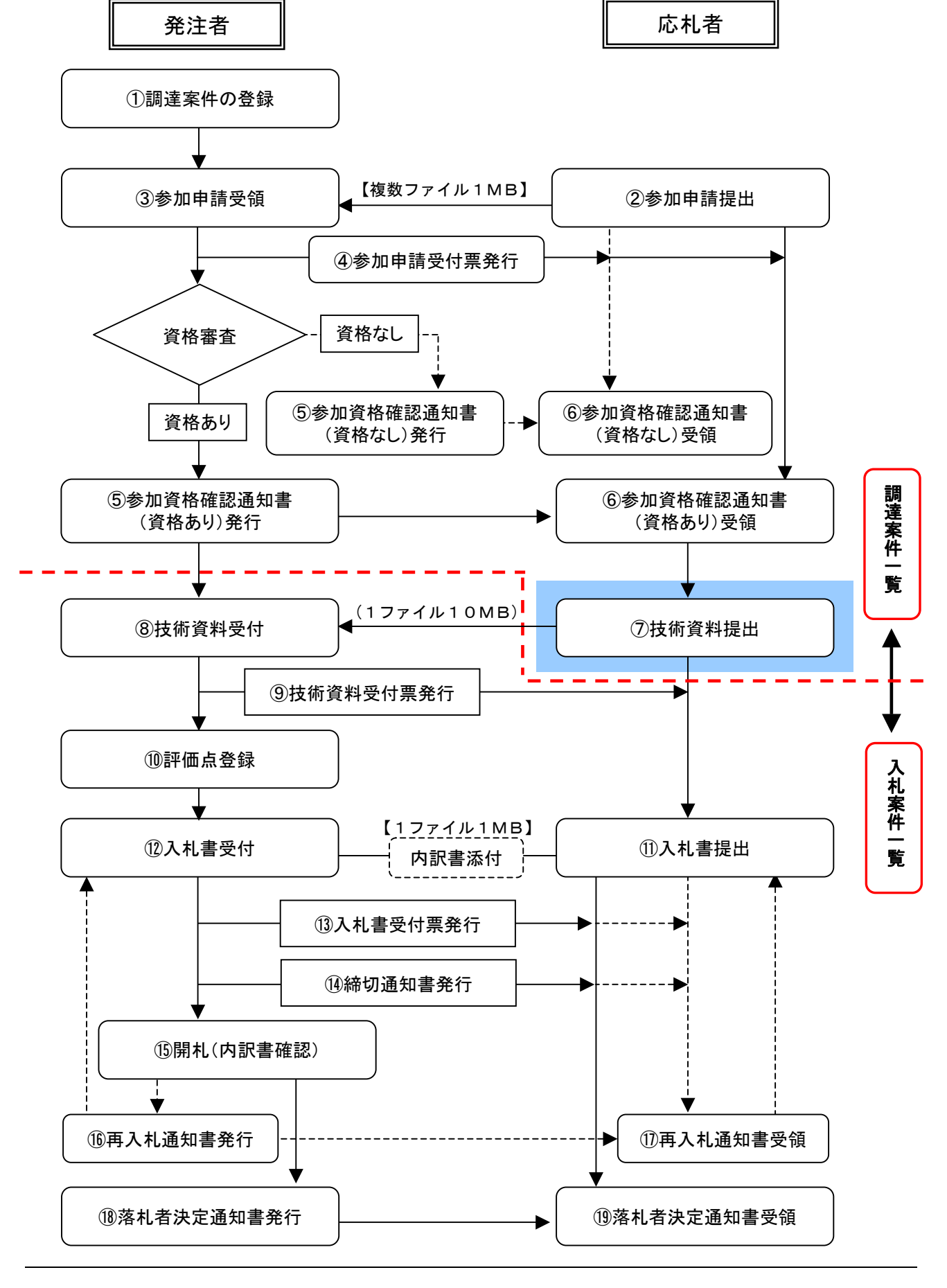

12.2 電子入札の流れ(通常型指名競争入札方式)

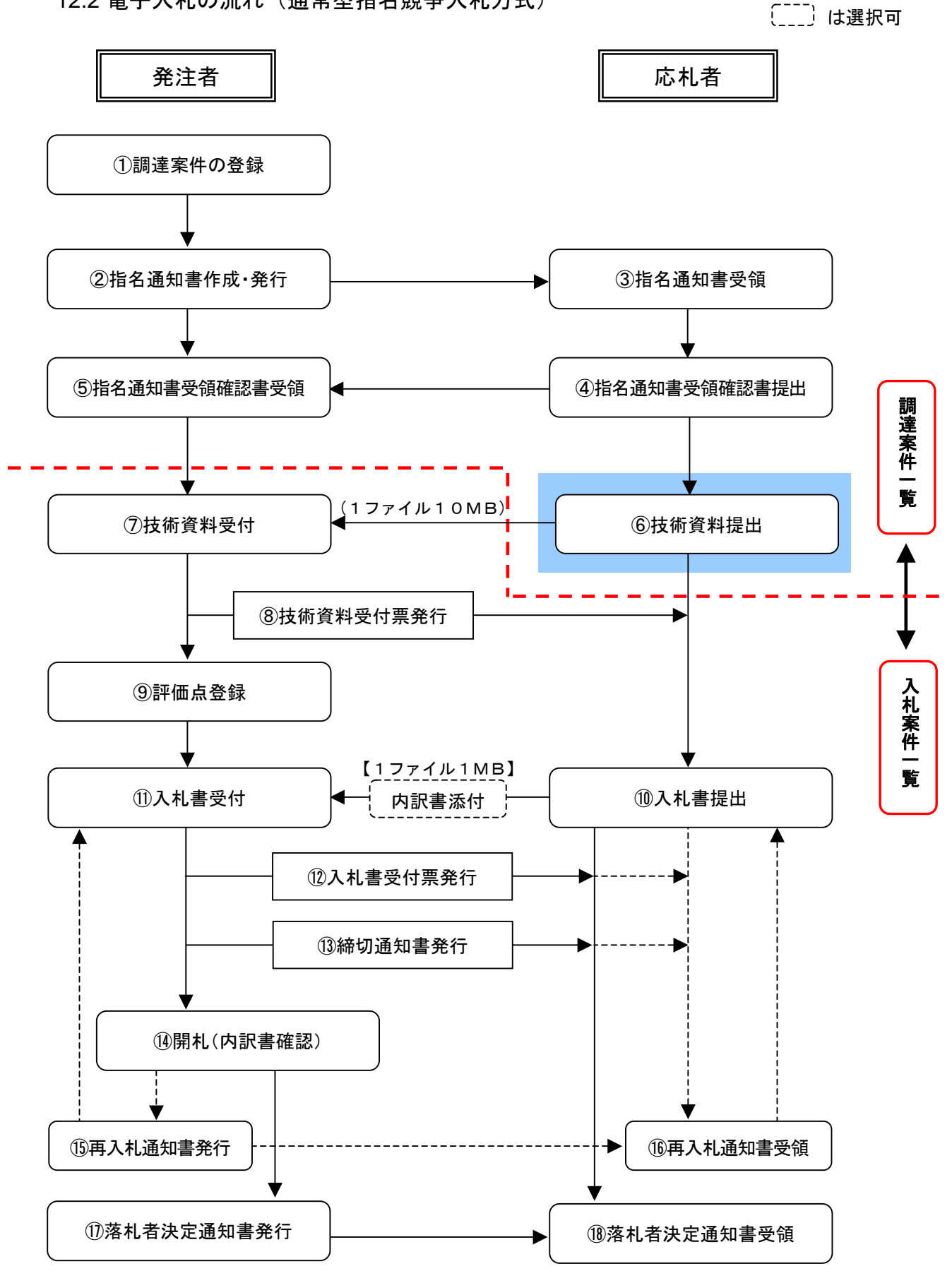

# 12.3 技術資料を提出する

| et Equina                                                                    |                                                                                                    |   |                                                                                                    |                                                                                                    |                                                                                                    |     |            |      |     |                                                                  |                 |                                                                                                    |                                                                                                    | Nin                              |
|------------------------------------------------------------------------------|----------------------------------------------------------------------------------------------------|---|----------------------------------------------------------------------------------------------------|----------------------------------------------------------------------------------------------------|----------------------------------------------------------------------------------------------------|-----|------------|------|-----|------------------------------------------------------------------|-----------------|----------------------------------------------------------------------------------------------------|----------------------------------------------------------------------------------------------------|----------------------------------|
|                                                                              |                                                                                                    |   |                                                                                                    |                                                                                                    |                                                                                                    |     |            | LURG | 891 | <b>1</b>                                                         | њ. <sup>1</sup> |                                                                                                    |                                                                                                    | 0                                |
| ARBNT-EA                                                                     | 电子入布                                                                                                    | - |                                                                                                    | -                                                                                                    | 8.40                                                                                                    |     |            |      | _   |                                                                  |                 | •                                                                                                    | ъJ                                                                                                    |                                  |
| AANNY-CA<br>RANNY-CA<br>280<br>280<br>280<br>280<br>280<br>280<br>280<br>280 | ер Ал<br>тарионо<br>жинал<br>Антал<br>Алал<br>Алал<br>(жер)                                                                                                    |   |                                                                                                    |                                                                                                    |                                                                                                    | n 1 | 12/<br>120 | 7.11 | ••• | **                                                               |                 |                                                                                                    | ATE<br>22741<br>22741<br>800<br>201027<br>21<br>70<br>70<br>70<br>70<br>70<br>70<br>70<br>70<br>70<br>70<br>70<br>70<br>70 | a 1-2<br>a 2<br>1 (B)<br>a 11 01 |
| * (#0.1.8                                                                    |                                                                                                    |   | **                                                                                                    |                                                                                                    |                                                                                                    |     |            |      | ##  |                                                                  |                 |                                                                                                    | 872<br>22H                                                                                                    | (# 1-2<br>(# 2<br>)1 (*)         |
|                                                                              | AASSET-CA<br>RESECTAN<br>2200<br>2200<br>2200<br>56<br>200000<br>20000<br>20000 |   | AAMMAT-EA BRAASARA<br>AAMMAT-EA BRAASARA<br>AAMMAT-EA BRAASARA<br>AAMMATAN<br>AAMMATAN<br>AAMMATAN<br>AAMMATAN<br>AAMMATAN<br>AAMMATAN<br>AAMMATAN<br>AAMMATAN<br>AAMMATAN<br>AAMMATAN<br>AAMMATAN<br>AAMMATAN<br>AAMMATAN<br>AAMMATAN<br>AAMMATAN<br>AAMMATAN | AASST-CA BAAGAAAA W<br>AASST-CA BAAGAAAA W<br>AASST-CA BAAGAAAA W<br>AASST-CA BAAGAAAA W<br>AASST-CA BAAGAAAA<br>AAST<br>AAST-CA BAAGAAAAA<br>AAST<br>AAST-CA BAAGAAAAAAAAAAAAAAAAAAAAAAAAAAAAAAAAA | ALSON<br>ARGENTER EAGARAA REAR<br>ARGENTER LAS<br>ARGENTER LAS<br>ARGENTER LAS<br>ARGENTER ARGENTAL<br>ARGENTER ARGENTAL<br>ARGENTER ARGENTAL<br>ARGENTER ARGENTAL<br>ARGENTER ARGENTAL<br>ARGENTER ARGENTAL<br>ARGENTER ARGENTAL<br>ARGENTER ARGENTAL<br>ARGENTER ARGENTAL<br>ARGENTER ARGENTAL<br>ARGENTER ARGENTAL<br>ARGENTER ARGENTAL<br>ARGENTER ARGENTAL<br>ARGENTER ARGENTAL |     |            |      |     | ALSON<br>ARTINGTON CALLS AND AND AND AND AND AND AND AND AND AND |                 | ALSON ALSON |                                                                                                    |                                  |

# 【1】調達案件一覧画面

メニューボタンより<u>調達案件一覧</u>を クリックします。 対象案件の技術提案書/技術資料欄 から<u>提出</u>ボタンをクリックします。

| Control Do - Michigan Present | L. W.C. W            |                                         |                                |                                  |              |               |    |
|-------------------------------|----------------------|-----------------------------------------|--------------------------------|----------------------------------|--------------|---------------|----|
| 战判所                           |                      |                                         |                                |                                  | CALUER BRANK | 9886          | 3  |
| Manual Street, or other       | AABB7-EA             | RPARSAPA                                | ****                           |                                  |              | 5.8.7         |    |
| ALL PROPERTY.                 |                      |                                         |                                |                                  |              | 2004 W10 R240 |    |
| C HANNAS                      |                      |                                         |                                | 技術資料                             |              |               |    |
| AARS-X                        | (1110)<br>(2115-62)  |                                         |                                |                                  |              |               |    |
| 2020B                         | (886) R              |                                         |                                |                                  |              |               |    |
| 887-385                       |                      |                                         |                                |                                  |              |               |    |
|                               |                      |                                         |                                | 12                               |              |               |    |
|                               | 1. (2421441          | e 73020200                              | 120020090002                   |                                  |              |               |    |
|                               | 2. 講連案件名/<br>3. 銀行期間 | • AB #1#1                               | A MARINE I A                   | •                                |              |               |    |
|                               | (888)                |                                         |                                |                                  |              |               |    |
|                               |                      | ±10                                     |                                | 73020000000000                   | 05           |               |    |
|                               |                      | 22.68                                   |                                | 品川總設時式会社                         | 8            |               |    |
|                               |                      | antwest .                               |                                | 0.000                            | 6            |               |    |
|                               |                      | * 201200201<br>6.3072464<br>* 201426301 | 1894201<br>1.94825<br>19600112 | 0M0は内です。<br>いっつき最新語のす。<br>いくんです。 | 1997-988aTT  | 81.           |    |
|                               |                      |                                         | -                              | 11.1                             | #6           |               |    |
|                               |                      |                                         |                                |                                  |              |               |    |
|                               |                      |                                         |                                |                                  |              |               |    |
|                               |                      |                                         |                                |                                  |              | A state       |    |
|                               |                      |                                         |                                |                                  |              | Others        | 70 |

## 【2】技術資料の参照

技術資料画面が表示されますので、 資料を添付するために<u>参照</u>ボタンを クリックします。

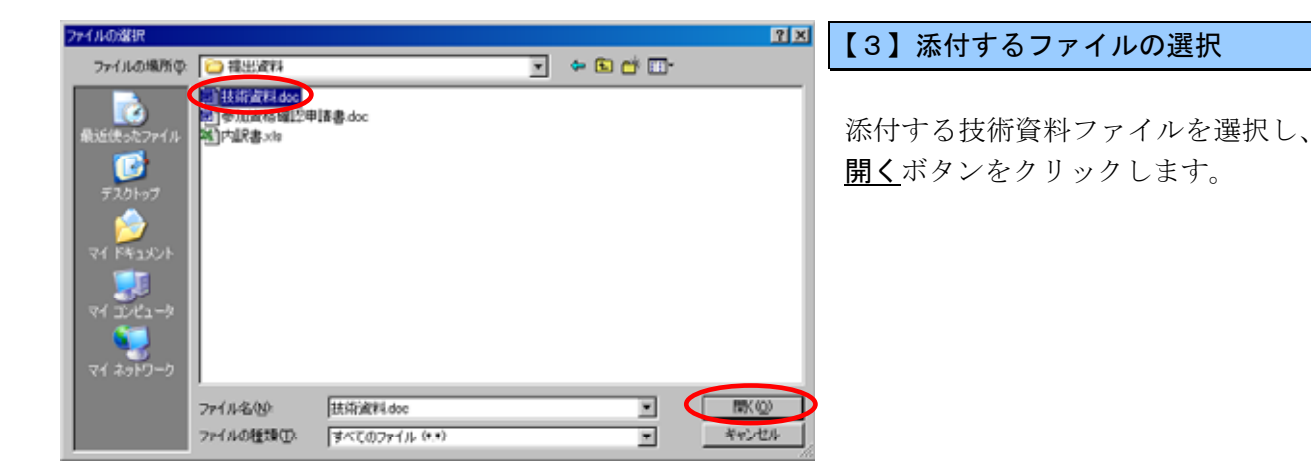

| GALS/ED - Monoset Brianant                                                                                                    | Equina      |               |                   |                   |               |
|----------------------------------------------------------------------------------------------------|-------------|---------------|-------------------|-------------------|---------------|
| 裁判所                                                                                                    |             |               |                   | CALIFE BRAKONS    | . 6           |
| Contraction and the                                                                                                    | ARMNT-EA    |               |                   |                   | na7           |
| BALLYNES!                                                                                                    |             |               |                   |                   | 2009-W10.R2HD |
| C STRATES                                                                                                    |             |               | 技術資料              | £                 |               |
| BRANN-R                                                                                                    | (1.0)       |               |                   |                   |               |
| AARS-N                                                                                                    | (\$8.60)    |               |                   |                   |               |
|                                                                                                    | (合筆名)       |               |                   |                   |               |
| and the second second s | (8.6) #     |               |                   |                   |               |
| B2115152011                                                                                                    |             |               |                   |                   |               |
| and the second second                                                                                                    |             |               | Burkielan.        |                   |               |
|                                                                                                    | 1. (2421460 | 73020200      | 20320090002       |                   |               |
|                                                                                                    | 2. 2421468  | ABBBB         | AUHOIN            |                   |               |
|                                                                                                    | D. MY188    |               |                   |                   |               |
|                                                                                                    | (8.8.4)     |               |                   |                   |               |
|                                                                                                    |             | 2.8D          | 7302000000        | 0000005           |               |
|                                                                                                    |             | 23.68         | 2/18210           | 式会社               |               |
|                                                                                                    |             | -             |                   |                   |               |
| 1. State 1. State 1.  |             | service (C+B) | 主流和世界演算和中心        | <b>4</b> 5.       |               |
|                                                                                                    |             | A BRIANS AND  | CR9-F.CLIIOMBUATE |                   |               |
|                                                                                                    | 1           | · Environt    | THOMITS / A TT.   | wraysr-sense reco |               |
|                                                                                                    |             |               |                   |                   |               |
|                                                                                                    |             | -             |                   | 1000              |               |
|                                                                                                    |             |               | U.NEWE            |                   |               |
|                                                                                                    |             |               |                   |                   |               |
|                                                                                                    |             |               |                   |                   |               |
|                                                                                                    |             |               |                   |                   |               |
| 2011                                                                                                    |             |               |                   |                   | 0.0883-20     |
| 194                                                                                                    |             |               |                   |                   |               |

#### 【4】技術資料の確認

[添付資料]のテキストボックスに表示されるファイルの場所と名称に誤りがないかよく確認し、提出内容確認し、 認ボタンをクリックします。

※ 添付資料の送付可能サイズは 10MB 以内です。添付できるフ ァイル数は 1 つです。複数ファ イルがある場合は、あらかじめ 1 つのファイルにまとめる必要 があります。

| CALL/TO - Munsuit Energy I | Cigita es    |                     |                   |                  |                |
|----------------------------|--------------|---------------------|-------------------|------------------|----------------|
| 战利所                        |              |                     |                   | CALIFFE BRANSSER |                |
| All of the owner of the    | ARBBT-EA BP  | ARSATA HUMR         |                   |                  | 242            |
| NAMES OF TAXABLE           |              |                     |                   |                  | DOF MILE PLEIN |
| BERTHE .                   |              |                     | 技術資料              |                  |                |
| BREAK-N.                   | (8.8)        |                     |                   |                  |                |
| 1. 入札県京一覧                  | (1866)       |                     |                   |                  |                |
| elette                     | (54) #       |                     |                   |                  |                |
| \$77-285                   |              |                     | TRIEBLET.         |                  |                |
|                            |              |                     | E.                |                  |                |
|                            | 1. (2421469  | 7302020020020090002 |                   |                  |                |
|                            | 2. (##21+6/0 | A自動車道 胡瑟姆坦工具        |                   |                  |                |
|                            | or million   |                     |                   |                  |                |
|                            | (#84)        |                     |                   |                  |                |
|                            |              | 2 RD                | 1302000000000     | 05               |                |
|                            |              | 2.8-54              | With the loss     |                  |                |
|                            |              | STAR COREA          | THE R. R. SCHLORE | AR.              |                |
|                            |              |                     |                   |                  |                |
|                            |              |                     |                   |                  |                |
|                            |              |                     |                   |                  |                |
|                            |              |                     |                   |                  |                |
|                            |              |                     |                   |                  |                |
|                            |              |                     |                   |                  |                |
|                            |              |                     |                   |                  |                |
| パージがあられたました。               |              |                     |                   |                  | 0 (183371)     |
|                            |              |                     |                   |                  |                |

## 【5】技術資料の提出

提出内容を確認し、<u>提出</u>ボタンをク リックします。

| ALC: Normal Present C | Citem .           |                                      |                       |                      |     |
|-----------------------|-------------------|--------------------------------------|-----------------------|----------------------|-----|
| 時間の言語                 |                   | 2004                                 |                       | GALLES BRANLOADA     |     |
| Contraction of the    | AABB7-EA          | RFARSAPA HI                          | -48 -                 |                      | n#7 |
|                       | 280<br>2868<br>56 | 7982888888888888<br>高可想設件式会社<br>高可式用 |                       |                      |     |
| AARS-R                |                   | 1                                    | 支術資料受信確認              | UE#30                |     |
| 登録年位和<br>集符データ表示      |                   | HAM                                  | 42780/1012#c)         | EBSARLE.             |     |
|                       |                   | Rex+0<br>Rex+0                       | t Tassesson<br>Annual | 0020040002<br>論記論信工事 |     |
|                       |                   | *#B#                                 | <b>∓</b> #21 #10      | R28 E 11 M20 S       |     |
|                       |                   | milletty C                           |                       |                      |     |
|                       |                   | C                                    |                       | 1480-N               |     |
|                       |                   |                                      |                       |                      |     |
|                       |                   |                                      |                       |                      |     |
|                       |                   |                                      |                       |                      |     |
|                       |                   |                                      |                       |                      |     |
|                       |                   |                                      |                       |                      |     |

### 【6】受信確認通知の表示

技術資料が正常に送信されたことを 通知する受信確認通知画面が表示さ れますので、<u>印刷</u>ボタンをクリックし ます。

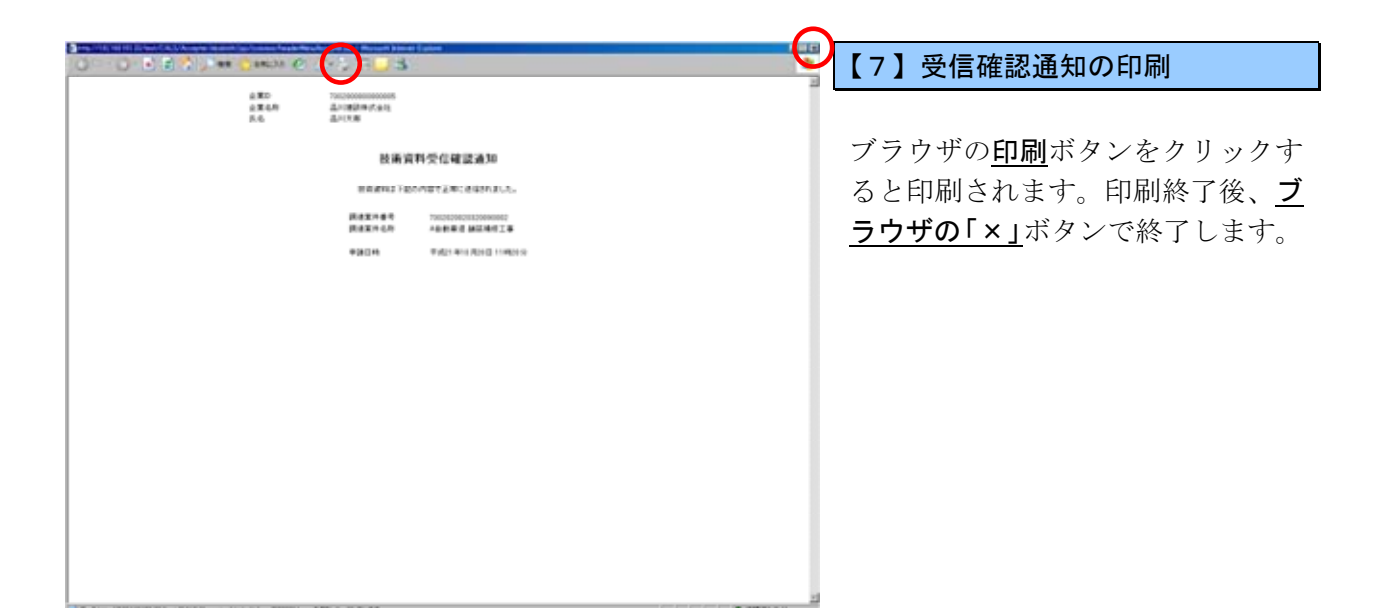

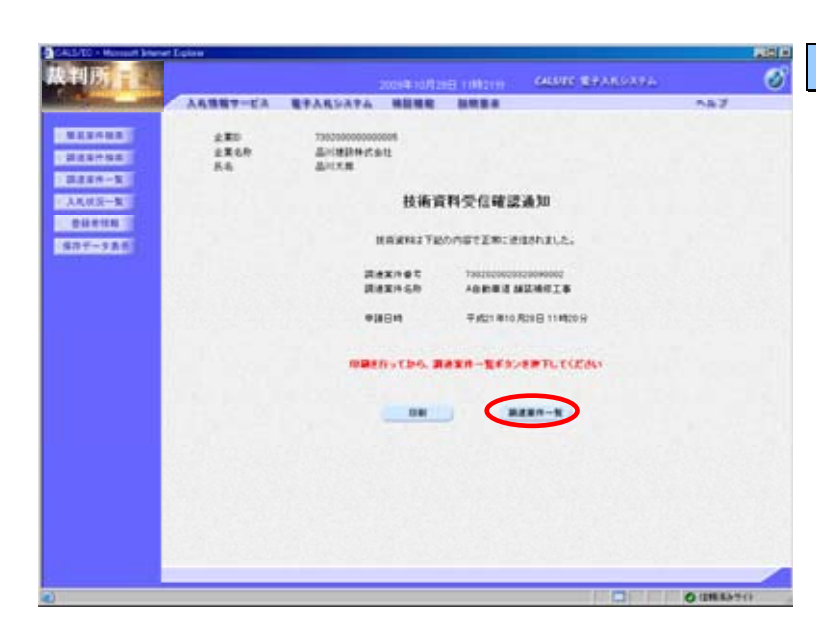

#### 【8】技術資料の提出完了

技術資料の提出処理が完了しました。 印刷が終了すると、<u>調達案件一覧</u>ボタ ンの表示色が『グレー』から『水色』 に変わりますので、<u>調達案件一覧</u>ボタ ンをクリックします。

| Constant of the line of the                                                                                      | er Loone   |            |         |       |             |     |                                  |      |              |                                                                                                    |
|----------------------------------------------------------------------------------------------------|------------|------------|---------|-------|-------------|-----|----------------------------------|------|--------------|----------------------------------------------------------------------------------------------------|
| 战判所                                                                                                    |            |            |         |       |             |     |                                  | -    |              | 3                                                                                                    |
| Statistics and                                                                                                   | AABB7-EA   |            | -       | -     |             |     |                                  | -    | 547          |                                                                                                    |
| MANAGE                                                                                                    |            |            |         |       | UR STATE OF | -11 |                                  |      |              |                                                                                                    |
| BERNE                                                                                                    | Reset 11   |            |         |       |             |     |                                  |      |              |                                                                                                    |
| BREN-R                                                                                                    | 280        | 1302000000 | 2000005 |       |             |     |                                  |      | 28           | 141 2                                                                                                    |
| DUPUN                                                                                                    | 2250       | A1160192   | ten.    |       |             |     |                                  |      |              | 816                                                                                                    |
| 987-181                                                                                                    | 8.6        | AUCE       |         |       |             |     |                                  |      |              | -                                                                                                    |
| and the second second second second second second second second second second second second second second second | X18789 X18 |            | -       | C 8.8 |             |     |                                  | -    | 0.44 2009 10 | 128 11 22                                                                                                    |
|                                                                                                    |            |            |         |       |             |     |                                  |      | -            |                                                                                                    |
|                                                                                                    | -          | 18.84      | **      | 1 1   |             | - 1 | 1 1 1                            | 1 1  | 1 .          |                                                                                                    |
|                                                                                                    | 1 28       |            |         |       | 1.1         | 1   |                                  | 2.15 |              |                                                                                                    |
|                                                                                                    | CARDON MIL |            |         |       |             |     | (**                              |      |              |                                                                                                    |
| 4 118 - 219 - 2                                                                                                  |            |            |         |       |             |     | 技                                | ▼    | /技術资         | ∎ •<br>∎ •                                                                                                    |
| In some second                                                                                                   |            |            |         |       |             |     |                                  | 面坍   | 응성           | 調和                                                                                                    |
|                                                                                                    |            |            |         |       |             |     | 提出                               | ж.   | 熹            | 8                                                                                                    |
|                                                                                                    |            |            |         |       |             |     | 表示                               | 再提出  | 表示           |                                                                                                    |
|                                                                                                    |            |            |         |       |             | 225 | A CONTRACTOR OF THE OWNER OF THE |      |              | a second second s |
|                                                                                                    |            |            |         |       |             | 1   |                                  |      |              |                                                                                                    |

### 【9】調達案件一覧画面

調達案件一覧画面に戻ります。 技術提案書/技術資料欄のボタンが 『提出』から『表示』に変わります。

※ 技術資料を提出した一定時間経 過後、再提出欄に再提出ボタン が表示されます。入札書受付開 始日時までであれば、技術資料 の再提出が何度でも行えます。

## 12.4 技術資料受付票を確認する

| GALS/ED - Moreaut Brief             | wr Egine                                                               |                                                                                                    |   |                                                                                |   |              |                 |                                                                    |        |       |                               |       |                    |                                                                                                    | Rin                                                   |
|-------------------------------------|------------------------------------------------------------------------|----------------------------------------------------------------------------------------------------|---|--------------------------------------------------------------------------------|---|--------------|-----------------|--------------------------------------------------------------------|--------|-------|-------------------------------|-------|--------------------|----------------------------------------------------------------------------------------------------|-------------------------------------------------------|
| 战判所                                 |                                                                        |                                                                                                    |   |                                                                                |   |              |                 |                                                                    | GALLUT | - 189 | misa                          | ato 1 |                    |                                                                                                    | 6                                                     |
| California and                      | ARBNT-EA                                                               |                                                                                                    | - |                                                                                |   |              |                 |                                                                    |        |       |                               | _     |                    | n7                                                                                                    |                                                       |
| BERNER                              |                                                                        |                                                                                                    |   |                                                                                |   | <b>1</b> 193 | E-11-           |                                                                    |        |       |                               |       |                    |                                                                                                    |                                                       |
| ULIP-S<br>AUX-S<br>BUSON<br>SRF-SAC | Планикована 20<br>2020<br>2020<br>2020<br>2020<br>2020<br>2020<br>2020 | 45<br>79000000<br>8498240<br>8498240<br>8498240<br>8<br>8<br>8<br>8<br>8<br>8<br>8<br>8<br>8<br>8<br>8<br>8<br>8<br>8<br>8<br>8<br>8<br>8<br>8 |   | 4 4<br>6 1<br>8 1<br>8 1<br>8 1<br>8 1<br>8 1<br>8 1<br>8 1<br>8 1<br>8 1<br>8 |   | #10<br>#10   | 24<br>324<br>62 | 12/<br>12/<br>12/<br>12/<br>12/<br>12/<br>12/<br>12/<br>12/<br>12/ | 20     | 82    | 87<br>111<br>1<br>1<br>1<br>1 | AD DA | 1 2<br>1<br>1<br>1 | ATEM<br>22140<br>(0)1<br>2140<br>(0)1<br>21<br>42<br>42<br>42<br>42<br>42<br>42<br>42<br>42<br>42<br>42<br>42<br>42<br>42 | 11-2<br>1 2<br>10<br>11<br>12<br>11<br>12<br>11<br>12 |
|                                     |                                                                        |                                                                                                    |   |                                                                                |   |              |                 |                                                                    |        |       |                               |       |                    |                                                                                                    |                                                       |
|                                     |                                                                        |                                                                                                    | _ | _                                                                              | _ | _            | _               | _                                                                  | _      | _     | _                             | _     | _                  |                                                                                                    | _                                                     |
| 2)パージが展示されました。                      |                                                                        |                                                                                                    |   |                                                                                |   |              |                 |                                                                    |        |       |                               |       | 01                 | 18.8.5.71                                                                                                    | ¥1                                                    |

# 【1】調達案件一覧画面

メニューボタンより<u>調達案件一覧</u>を クリックします。 対象案件の技術提案書/技術資料の 受付票欄から<u>表示</u>ボタンをクリック します。

| CALLYED - Monsourt Entenen                                                                                                    | Egine              |                               |                  | Real Property in the second second se |
|----------------------------------------------------------------------------------------------------|--------------------|-------------------------------|------------------|----------------------------------------------------------------------------------------------------|
| 裁判所,                                                                                                    |                    | soore rolling rolling         | MANDER BRANDARYA | 0                                                                                                    |
| A STREET, STORE                                                                                                    | AAMMT-EA B?        | ARSATA NUME INS.              |                  | 587 SAA                                                                                                    |
| ALL SALES                                                                                                    |                    |                               | <b>F#214</b>     | BIOR OF                                                                                                    |
| C BEST SE                                                                                                    | 1.80               | 73020000000000                | (1949)           |                                                                                                    |
| I I I I I I I                                                                                                    | 主要4.行              | 品川建設時式会社                      | (1946)           |                                                                                                    |
| COLUMN TO A                                                                                                    | 6.6                | LUCE R                        | (5.4)            |                                                                                                    |
| 0.0000                                                                                                    |                    | 技術資料受付                        |                  |                                                                                                    |
| Contraction of the local division of the local division of the loc |                    |                               |                  |                                                                                                    |
| BELLEVILLE                                                                                                    |                    | 予約の読を実得について予約の目中              | :#WBLELC:        |                                                                                                    |
|                                                                                                    |                    | E                             |                  |                                                                                                    |
|                                                                                                    |                    | 73620200200200900021107010001 |                  |                                                                                                    |
|                                                                                                    | RAXHOD             | 7362020020320040002           |                  |                                                                                                    |
|                                                                                                    | <b>医液素外毛形</b>      | 4日約第三百 新筑地位工事                 |                  |                                                                                                    |
|                                                                                                    | <del>\$</del> /18# | ₩#21 ¥10 A20 8 11 M21 9       |                  |                                                                                                    |
|                                                                                                    |                    |                               |                  |                                                                                                    |
|                                                                                                    |                    | - marker and                  | $\frown$         |                                                                                                    |
|                                                                                                    |                    |                               | RO               |                                                                                                    |
|                                                                                                    |                    |                               |                  |                                                                                                    |
|                                                                                                    |                    |                               |                  |                                                                                                    |
|                                                                                                    |                    |                               |                  | 1940200                                                                                                    |
| al K-UKARANALA                                                                                                    |                    |                               |                  | 1248.83-9-(1                                                                                                    |
| and the second second sec                                                                                                    |                    |                               | New York         |                                                                                                    |

## 【2】技術資料受付票の表示

技術資料受付表画面が表示されます。 内容を確認し、印刷する場合は<u>印刷</u> ボタンを、データとして保存する場 合は<u>保存</u>ボタンをクリックします。

<u>戻る</u>ボタンで調達案件一覧画面に戻り、技術資料受付票の確認は終了です。